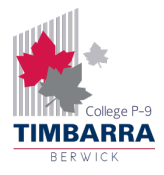

## Timbarra BYOD Guide – Wi-Fi (MacOS)

To connect to the school's Wi-Fi, you will need to know your Compass username and password. If you do not know your Compass login details, ask a teacher for your username, and to reset your Compass password.

Follow the steps below to connect to the Wi-Fi on a Macbook.

Step 1: Click on the Wi-Fi button at the top right of the screen and click Network Preferences.

| $\overline{\mathbf{O}}$    |        | Q | 00 |
|----------------------------|--------|---|----|
| Wi-Fi                      |        |   |    |
| Other Networks             | ~      |   |    |
| [air purifier]_E30AJT10035 | 543Z 🔒 |   |    |
| eduSTAR                    |        |   |    |
| eduSTAR_Guest              |        |   |    |
| ᅙ Timbarra                 |        |   |    |
| Other                      |        |   |    |
| Network Preferences 2      |        |   |    |

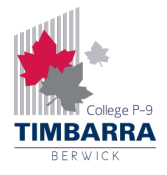

Step 2: Click on the dropdown menu next to Network Name and click Timbarra.

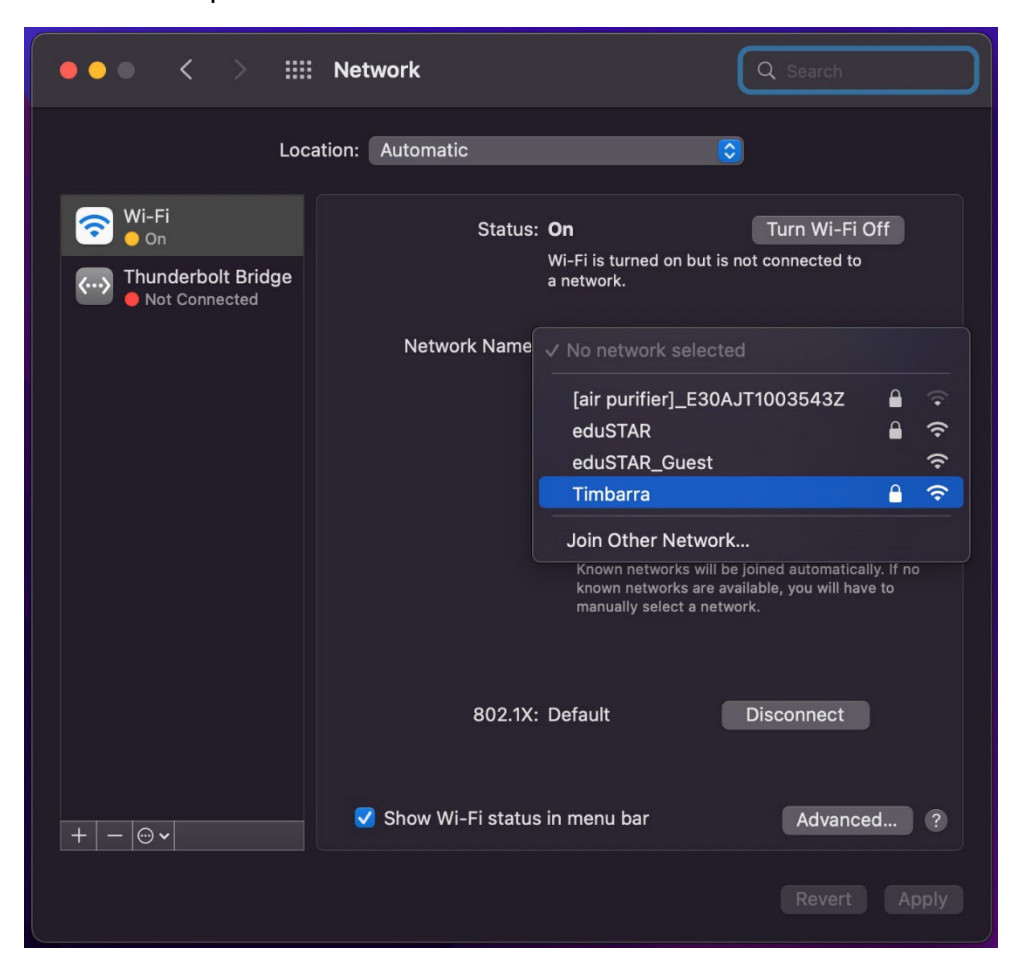

Step 3: Enter your compass username and password and click OK.

| Enter a name and password for network "Timbarra" |         |  |
|--------------------------------------------------|---------|--|
| Account Name:                                    | abc0001 |  |
| Password:                                        | •••••   |  |
| Remember this information                        |         |  |
| Cancel                                           |         |  |

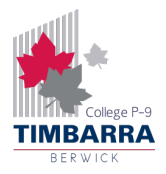

**Step 4:** In the **Verify Certificate** box, click **Continue**, and if prompted, enter your laptop password - **not your Compass password**.

|   |                                              | Verify Certificate                                                                                                    |                                           |
|---|----------------------------------------------|----------------------------------------------------------------------------------------------------|-------------------------------------------|
|   | Authentica<br>Before authe<br>server's certi | ting to network "Timbarra"<br>nticating to server "auth.timbarrap9.vic.edu.<br>ificate to ensure that it is appropriate for this | au", you should examine the<br>r network. |
| ? | Show C                                       |                                                                                                    |                                           |
|   |                                              | <b>eaptIstrust</b><br>You are making changes to your<br>Certificate Trust Settings.                                              |                                           |
|   |                                              | Touch ID or enter your password to allow this.                                                                                   |                                           |
|   |                                              | Use Password Cancel                                                                                                    |                                           |
|   |                                              |                                                                                                    |                                           |

**Step 5:** You may be prompted to change your Compass password. If so, enter a new password, making sure that it is a minimum of 7 characters long, and meets at least 3 of the following requirements:

- Contains a lowercase letter (a-z)
- Contains an uppercase letter (A-Z)
- Contains a number (0-9)
- Contains a special character (!, @, #, \$, %, ^, & etc.)

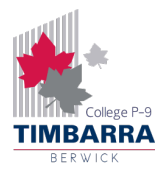

**Step 6:** After a few seconds, the circle under **Wi-Fi** will turn green. Make sure that **Wi-Fi** is selected on the left and click on **Advanced**.

| ••• < > :::                          | Network             |                                                                             | Q Bearch                                                       |
|--------------------------------------|---------------------|-----------------------------------------------------------------------------|----------------------------------------------------------------|
| Loca                                 | ation: Automatic    |                                                                             |                                                                |
| Wi-Fi 1<br>Connected                 | Status:             | Connected                                                                   | Turn Wi-Fi Off                                                 |
| Thunderbolt Bridge     Not Connected |                     | address 10.142.14.14.                                                       | barra and has the IP                                           |
|                                      | Network Name:       | Timbarra                                                                    | $\bigcirc$                                                     |
|                                      |                     | 🗸 Automatically join t                                                      | his network                                                    |
|                                      |                     | 🗹 Ask to join Persona                                                       | l Hotspots                                                     |
|                                      |                     | 🗸 Limit IP Address Tra                                                      | acking                                                         |
|                                      |                     | Limit IP address tracking<br>address from known tra                         | g by hiding your IP<br>ckers in Mail and Safari.               |
|                                      |                     | Ask to join new net                                                         | works                                                          |
|                                      |                     | Known networks will be<br>known networks are ava<br>manually select a netwo | joined automatically. If no<br>ilable, you will have to<br>rk. |
|                                      |                     | - / .                                                                       |                                                                |
|                                      | 802.1X:             | Detault                                                                     |                                                                |
|                                      |                     | Connect Time: 00:00:15                                                      |                                                                |
| +   -   • •                          | 🗸 Show Wi-Fi status | in menu bar                                                                 | 2 Advanced ?                                                   |
|                                      |                     |                                                                             |                                                                |

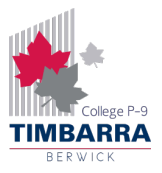

**Step 7:** Click on the **Proxies** tab and tick **Auto Proxy Discovery**. Click **OK** on the **Wi-Fi** screen and click **Apply** on the **Network** screen to save the changes. You can now close the **Network** window.

| •••        | Q Search                                                                                                    |
|------------|----------------------------------------------------------------------------------------------------|
| <b>ि</b> • | Ni-Fi 1<br>Wi-Fi TCP/IP DNS WINS 802.1X Proxies Hardware                                                                                                    |
| s<br>2     | elect a protocol to configure:                                                                                                    |
|            | Automatic Proxy Configuration         Web Proxy (HTTP)         Secure Web Proxy (HTTPS)         FTP Proxy         SOCKS Proxy         Streaming Proxy (RTSP)         Gopher Proxy |
|            | Exclude simple hostnames                                                                                                    |
|            | *.local, 169.254/16                                                                                                    |
|            | ✓ Use Passive FTP Mode (PASV)                                                                                                    |
| ?          | Cancel OK                                                                                                    |
|            |                                                                                                    |

Congratulations, you are now connected to the Timbarra Wi-Fi!